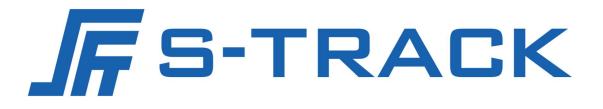

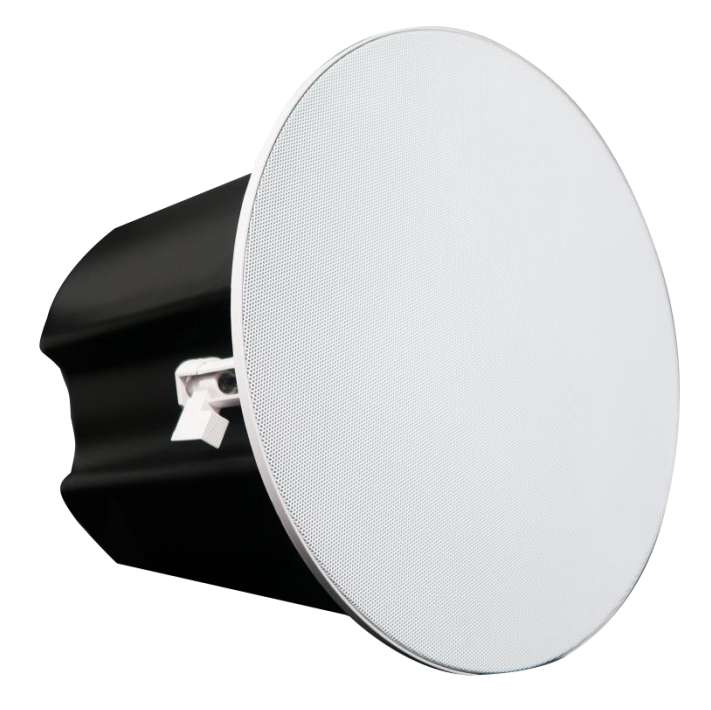

# EAGLE XDP6 Ceiling Speaker

**User Manual** 

## TABLE OF CONTENTS

| Chapter 1 Product Introduction                    | 1  |
|---------------------------------------------------|----|
| Chapter 2 Specification                           | 1  |
| Chapter 3 Appearance Size                         | 2  |
| Chapter 4 Speaker Connection Diagram              | 3  |
| Chapter 5 Installation Steps                      | 4  |
| Chapter 6 Dante POE amplifier module              | 6  |
| Chapter 7 Dante POE Amplifier Module User's Guide | 7  |
| 7.1 Steps for first time use                      | 7  |
| 7.2 PC Main interface of the software             | 8  |
| 7.3 Menu bar and status bar                       | 8  |
| 7.4 Equalizer (5 bands)                           | 9  |
| 7.5 Limiter                                       | 10 |
| 7.6 High-pass and low-pass filters                | 10 |
| 7.7 Temperature monitoring                        | 11 |
| 7.8 Level display                                 | 11 |
| 7.9 Output gain and mute                          | 12 |
| 7.10 Treble boost and bass boost                  | 13 |

### Chapter 1 Product Introduction

This is a POE Dante ceiling speaker with extraordinary sound quality, simple structure, easy and convenient power setting, easy installation, etc. It is suitable for indoor environments and can perform excellent background music and voice playback functions.

| Rated power              | 30W                                |  |
|--------------------------|------------------------------------|--|
| Sensitivity              | 90dB                               |  |
| Frequency range(-10dB)   | 50-20KHz                           |  |
| Opening angle(1KHz/-6dB) | 135°                               |  |
| Rated impedance          | 8Ω                                 |  |
| Dimension(WXH)           | Ф264x242mm                         |  |
| Hole size                | Φ225mm                             |  |
| Weight                   | 3.85kg                             |  |
| Color                    | White net cover/Black rear housing |  |

### Chapter 2 Specification

## Chapter 3 Appearance Size

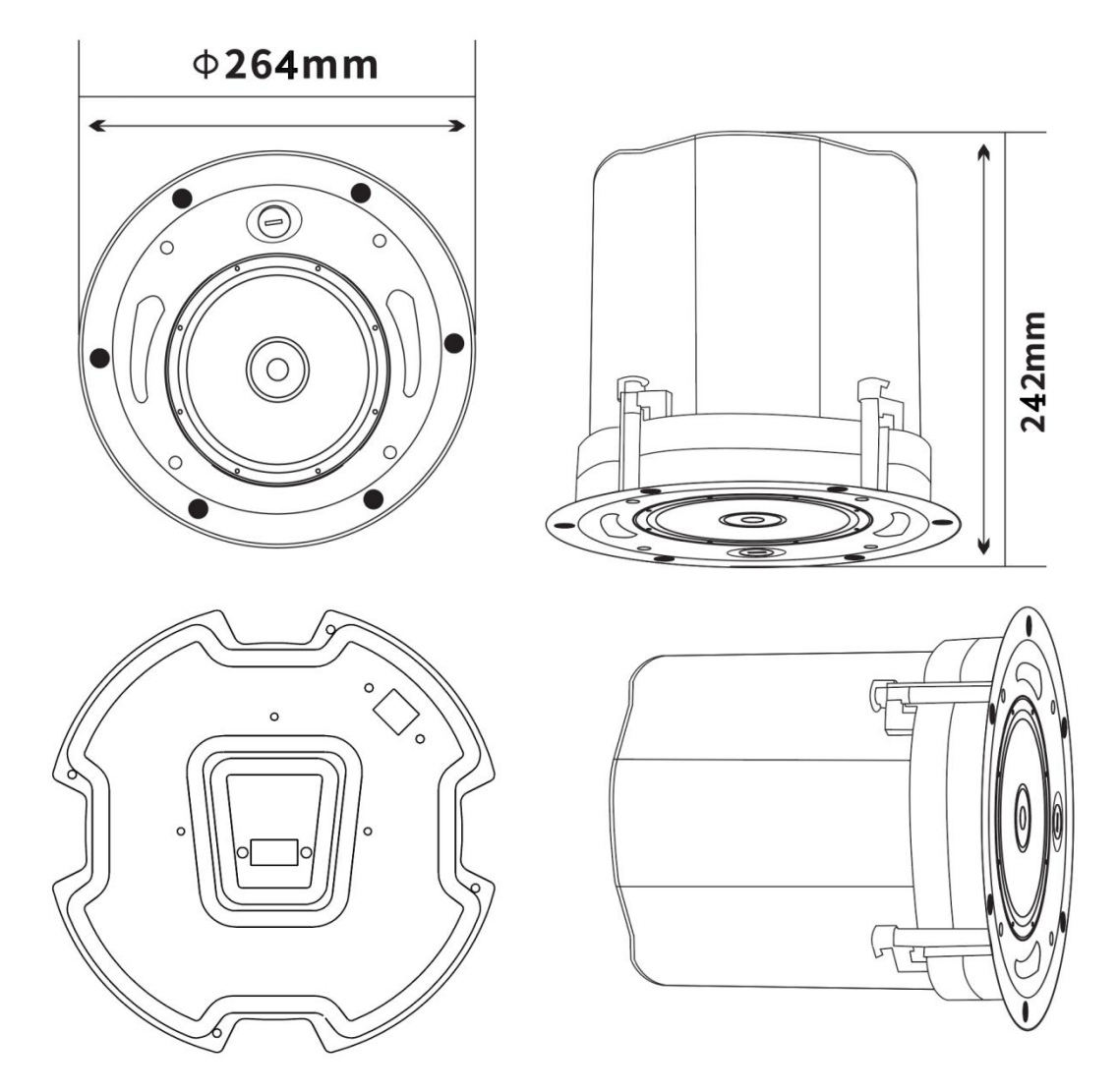

### Chapter 4 Speaker Connection Diagram

Correct terminal connection

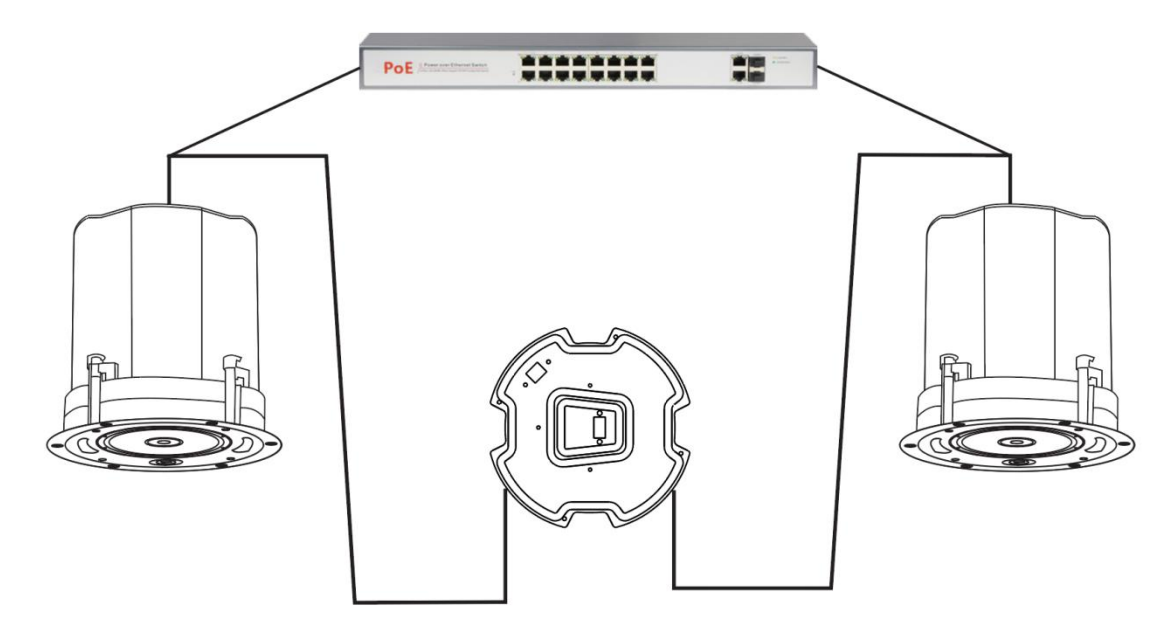

#### Attention:

POE switch must be used for the speaker to function properly.

### Chapter 5 Installation Steps

1 First, open a hole of 225mm in the ceiling.

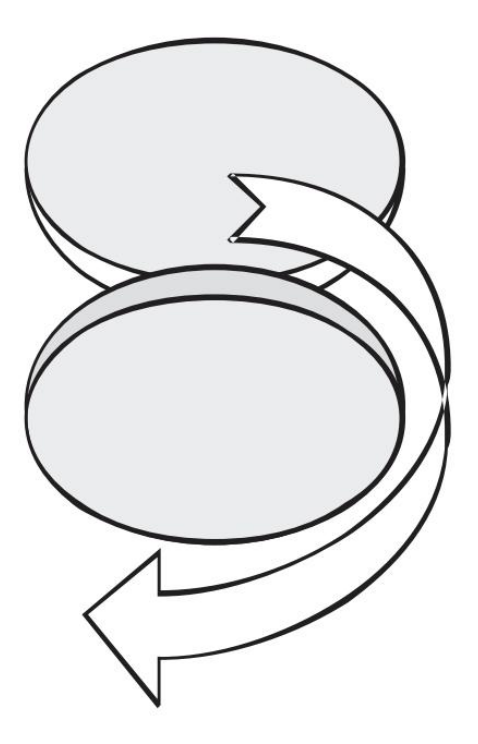

② Detach the product net cover

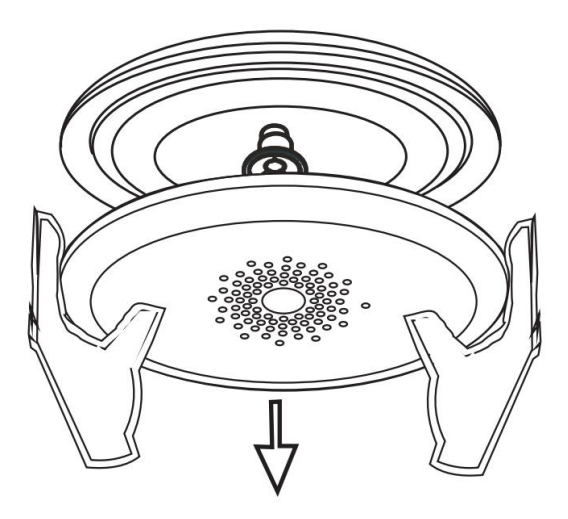

③ According to the pre-drilled hole, install the product on the ceiling and screw it on.

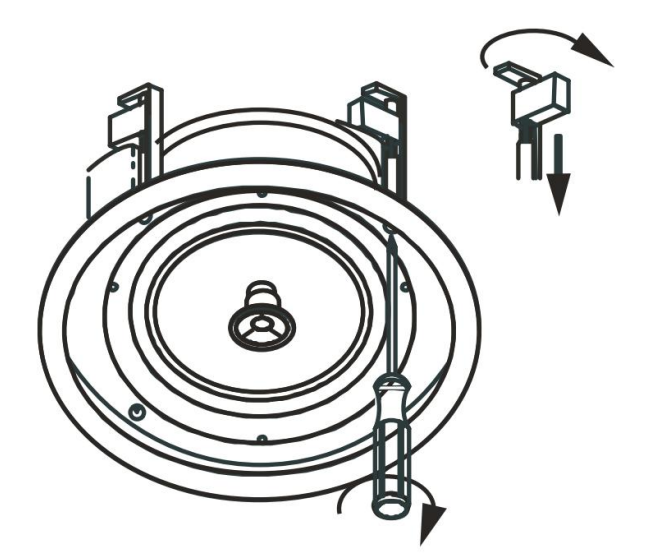

④ After the product is fixed, re-install the net cover.

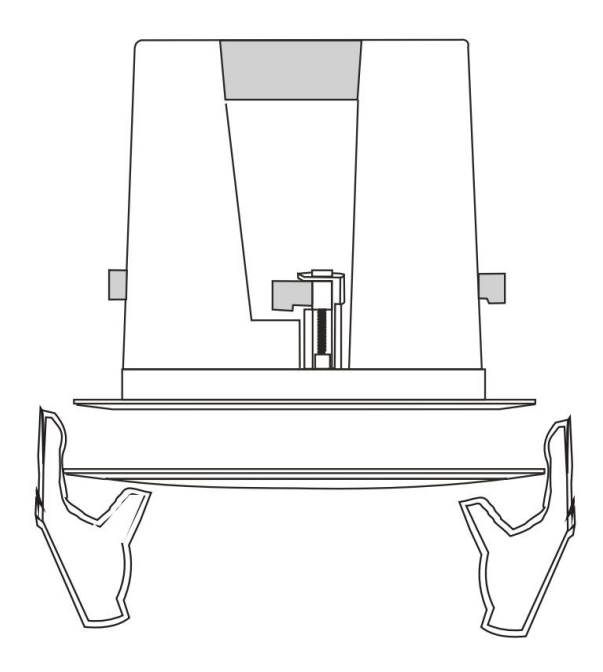

## Chapter 6 Dante POE amplifier module

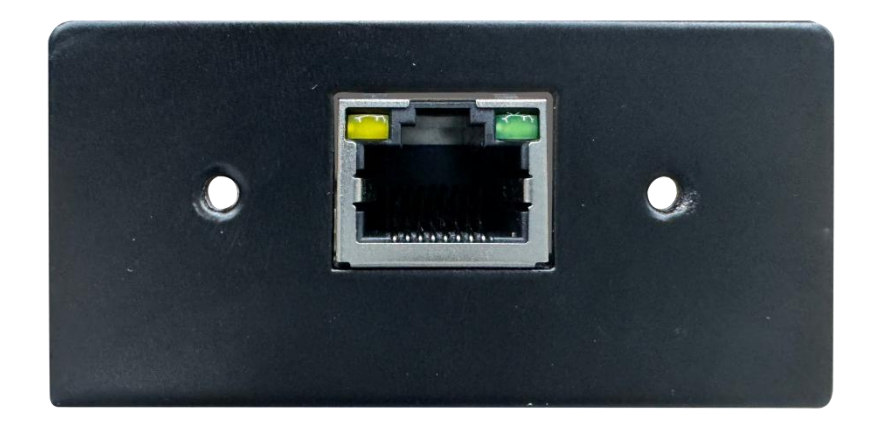

## Chapter 7 Dante POE Amplifier Module User's Guide

#### 7.1 Steps for first time use

Connect the Dante POE amplifier module to a POE-enabled Dante network switch, and then realize network-wide Dante device discovery through the Dante Controller software for network-wide audio routing configuration.

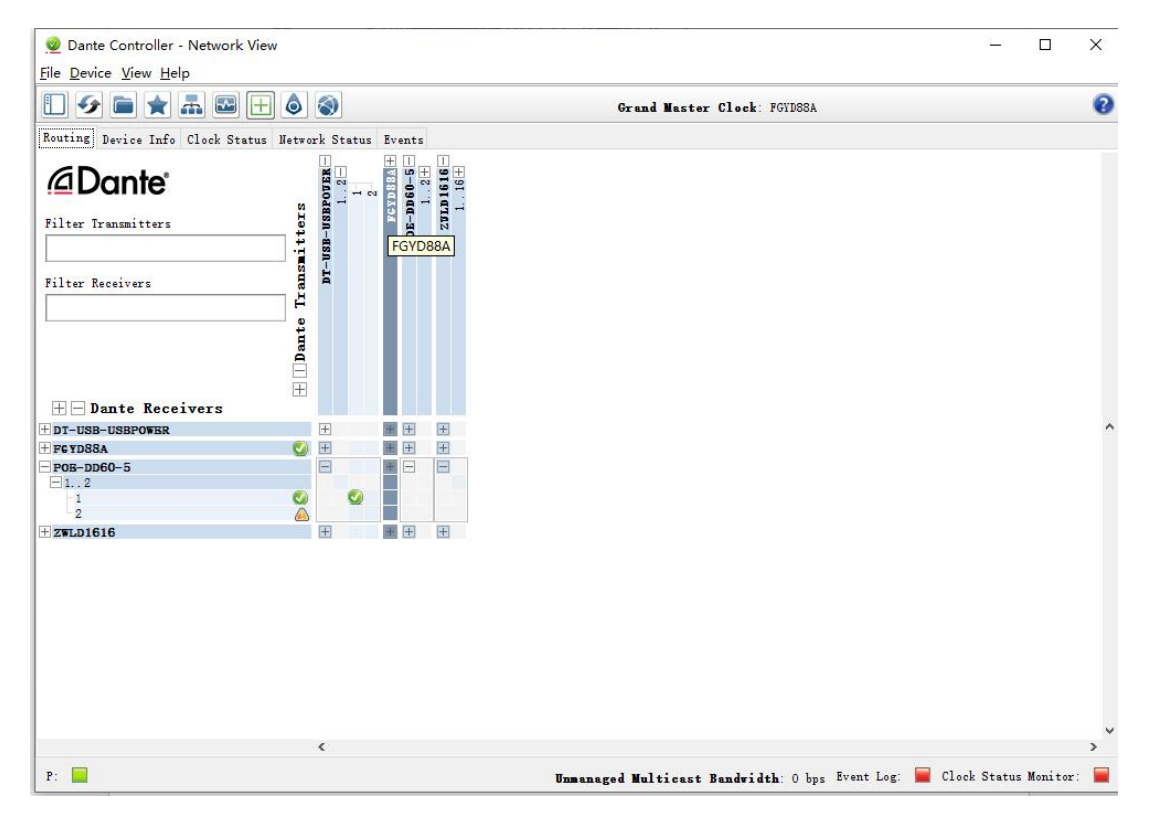

### 7.2 PC Main interface of the software

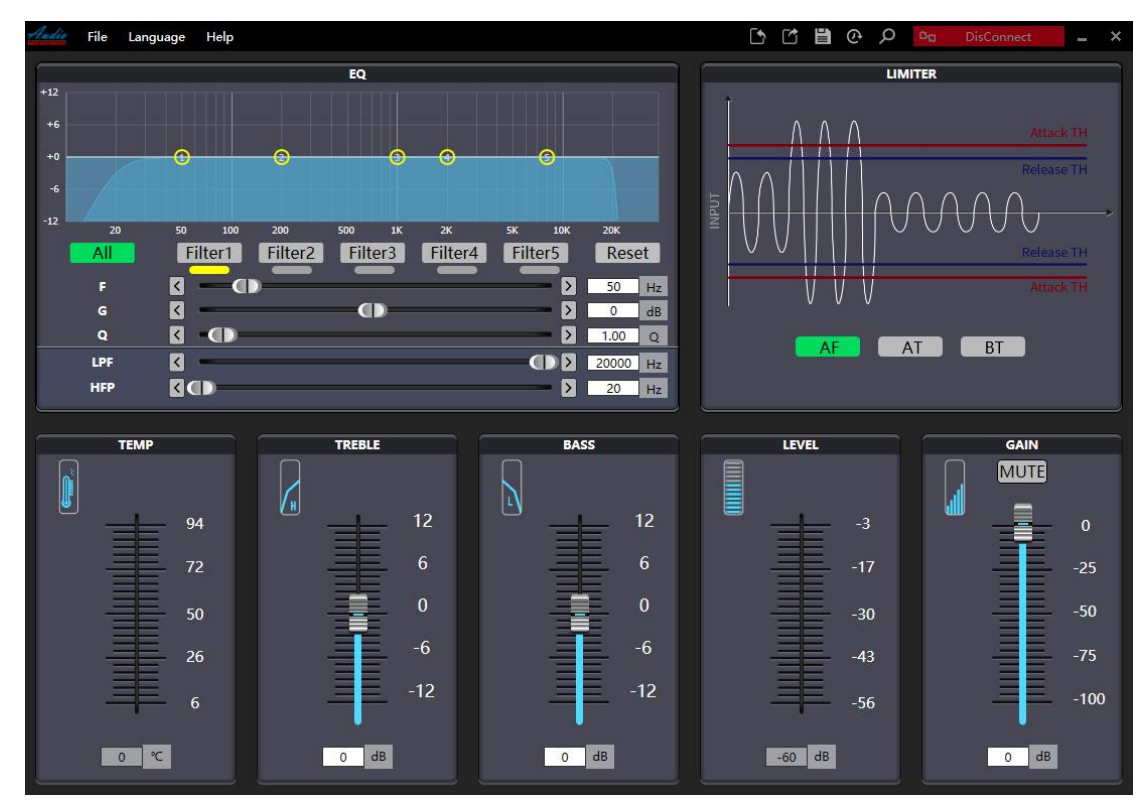

#### 7.3 Menu bar and status bar

File:

Import: used for scene file import, same as status bar.

Export: for scene file export, same as status bar.

Save: Save the scene, same as status bar

Reset: reset the scene to the default value, same as status bar.

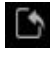

Marker: Scene import shortcut button

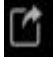

Marker: Scene export shortcut button

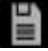

Marker: Scene save shortcut button

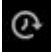

Marker: Scene reset shortcut button

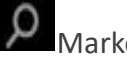

Marker: Device search button

Connection status indication:

D160-AT GÐ

Remarks: Connected status

| <sup>1</sup> a | DisConn | lect |
|----------------|---------|------|
|                |         |      |

Remarks: Disconnected status

#### 7.4 Equalizer (5 bands)

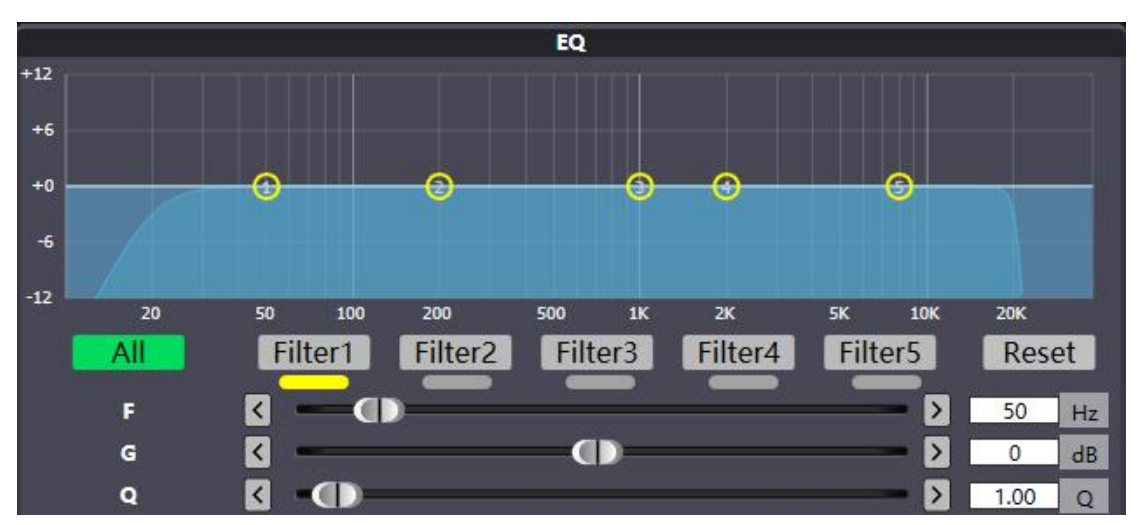

All: Enable filters

Filters 1-5: Select to enable or disable filters, green means enabled, gray means not enabled

Yellow color indicates the current filter, you can set the frequency, gain and Q value for the current filter.

Reset: reset all filter parameters

Frequency: Center frequency

Gain: Center frequency gain

Q: Filter Q value

#### 7.5 Limiter

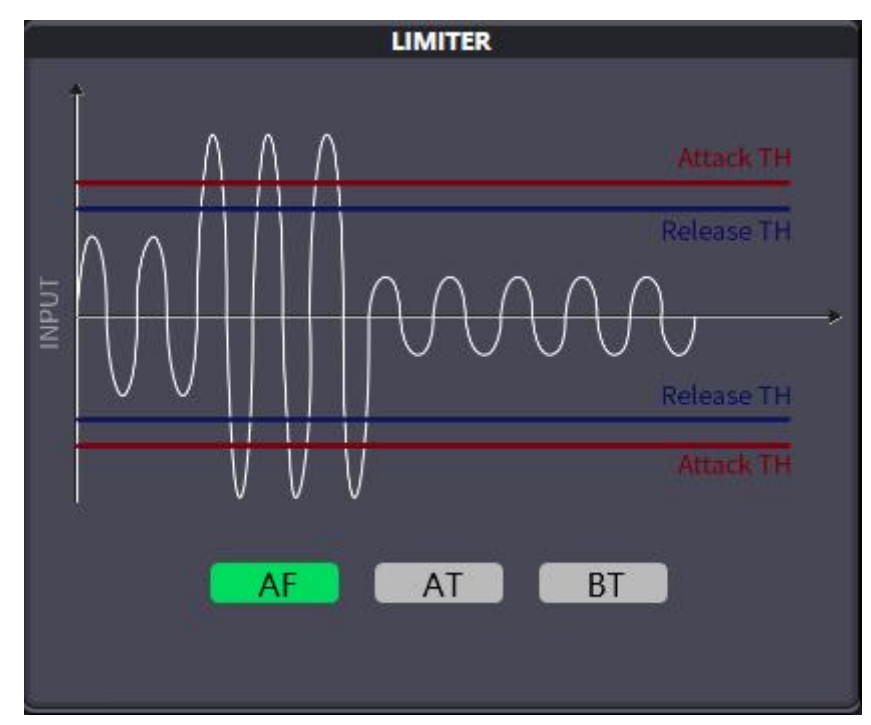

POE power options: AF, AT, BT

AF: 802.3 AF protocol, POE power <15W

AT: 802.3 AT protocol, POE power <30W

BT: 802.3 BT protocol, POE power <60W

POE switch power over the protocol power will be distortion protection

### 7.6 High-pass and low-pass filters

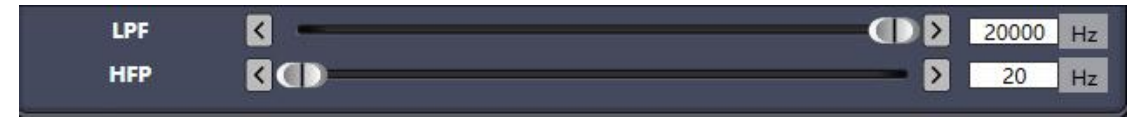

High-pass frequency: the cutoff frequency of the high-pass filter

Low-pass frequency: cutoff frequency of the low-pass filter

#### 7.7 Temperature monitoring

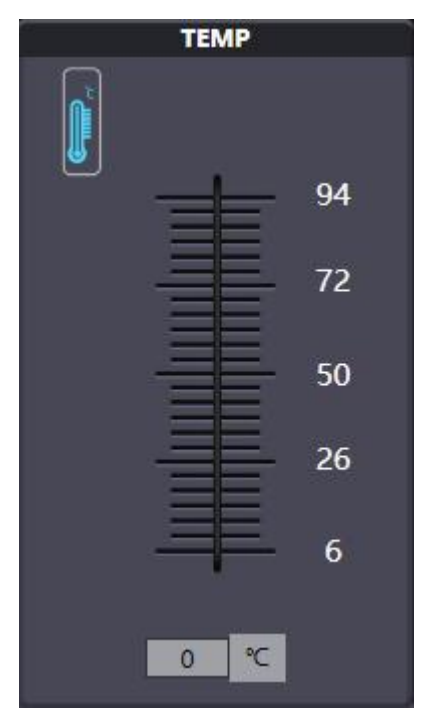

Temperature monitoring: real-time detection of amplifier module temperature

#### 7.8 Level display

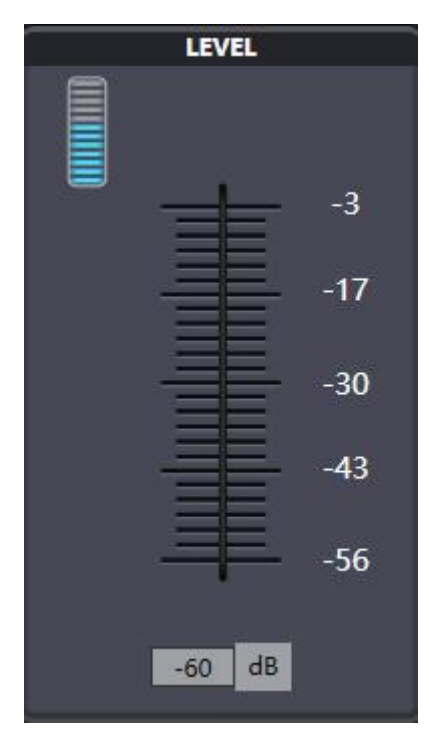

Audio signal level indication

### 7.9 Output gain and mute

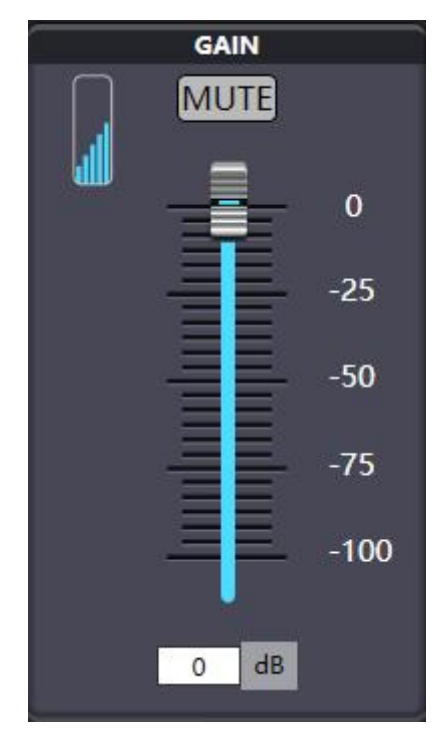

Mute: Mute audio output on/off

Gain: Adjust the gain of the output audio signal, through the fader or input specific value adjustment

#### 7.10 Treble boost and bass boost

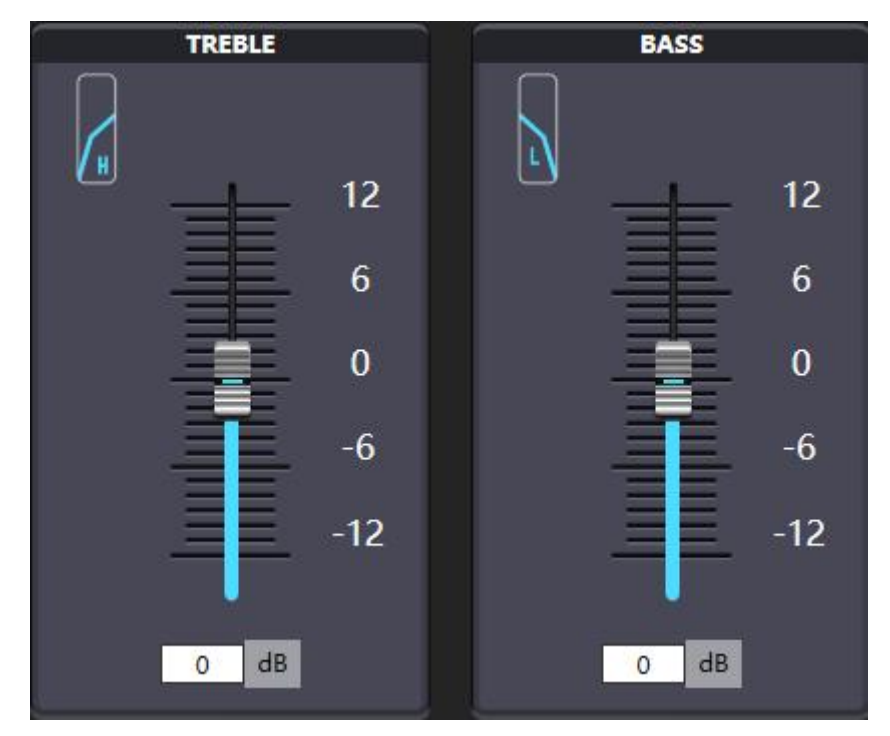

High/Low Enhancement Adjustment: Setting of specific parameter values via fader or manual inputs.

### **Warranty Regulations**

The warranty period of this product is 1 year.

In the warranty period of non-man-made damage caused by the product performance failure can enjoy three packages of service.

Warranty card by the sales unit stamped after the effective. The alteration is invalid!

#### The following conditions (including, but not limited to, this) are not covered by the

#### three-package service:

- 1. No warranty card or missing valid invoice or the date has exceeded the validity period of the three packages of services;
- 2. Not in accordance with the requirements of the product instructions for use, maintenance, management and damage caused;
- 3. The product model or code on the warranty voucher does not match the physical goods;
- 4. Damage caused by the dismantling and repair of non-authorised service providers;
- 5. Normal discolouration, wear and tear and consumption during the use of the product are not covered by the warranty;
- 6. The product cannot be used due to the user's own network reasons, please consult customer service staff.

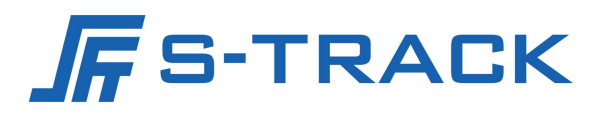

#### SHENZHEN S TRACK SCIENCE TECHNOLOGY CO., LTD

Web: www.s-track.com.cn Tel:+86 755 29983191 Mail:service@s-track.cn

Add: 9F, 1B, Shangzhi Technology Park, Guangming District, Shenzhen City, Guangdong Province, China 518107